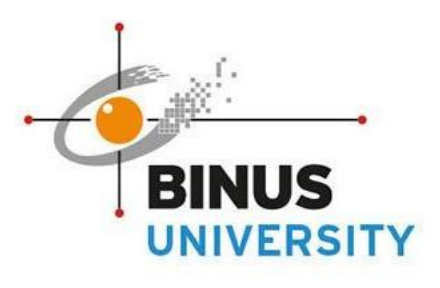

P 11

### **GREATER JAKARTA • BEKASI • BANDUNG • MALANG • SEMARANG**

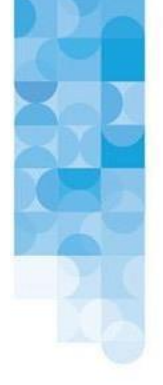

People Innovation Excellence

# SOSIALISASI THESIS APPS UNTUK DOSEN PEMBIMBING

Tahapan setelah proses konsultasi/bimbingan

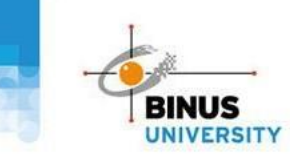

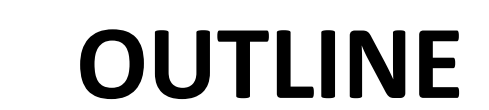

### **Title Changes Form**

• Fitur untuk perubahan judul Skripsi / Pre-Thesis

### **Document Approval**

• Fitur untuk review dan approval dokumen Softcover / Final Report Pre-Thesis

### **Score Sheet**

• Fitur untuk memberikan nilai bimbingan

### Supervisor Recommendation

• Fitur untuk memberikan rekomendasi bagi mahasiswa yang belum dapat menyelesaikan skripsi di semester berjalan

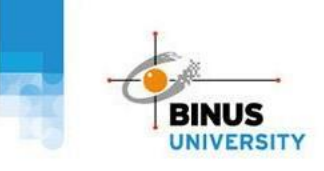

# Konsultasi Skripsi (Non Class) dan Pre-Thesis

Mohon dapat diperhatikan jumlah minimal konsultasi Dosen Pembimbing dan Mahasiswa sebagai syarat pengumpulan Softcover / Final Report Pre-Thesis

Panduan Thesis Apps fitur Konsultasi dapat diakses pada QR Code dan link berikut

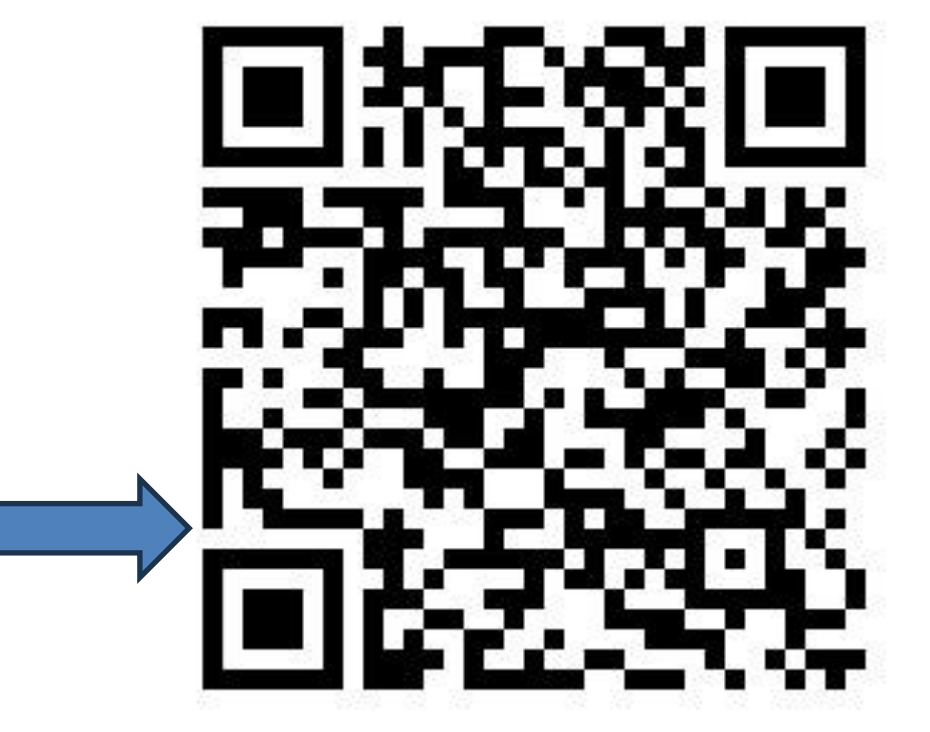

https://support.binus.ac.id/article/binusmaya-thesis-apps-untuk-dosen/

# Title Changes Form (opsional)

Halaman ini diakses hanya jika terdapat Mahasiswa yang mengajukan perubahan judul Skripsi/Pre-Thesis

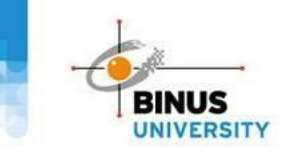

- 1. Klik Menu Thesis Journey, pilih Thesis List
- 2. Akan tampil Informasi Thesis list dengan 2 kategori :
  - i. As Supervisor: Sebagai Dosen Pembimbing, menampilkan list Mahasiswa bimbingan
  - ii. As Examiner: Sebagai Dosen Penguji, menampilkan list Mahasiswa yang akan diuji sesuai jadwal sidang Pilih Tab As Supervisor
- 3. Cari Mahasiswa yang telah submit Title Change Form, klik tombol Upload Softcover atau sesuai stage progress Mahasiswa

|   | <b>Lecturer</b><br>Undergraduate<br>BINUS University | Thesis Track<br>All                                                                                                    | Status<br>V All                                                                                          | ~                                                                                    |                             |
|---|------------------------------------------------------|----------------------------------------------------------------------------------------------------|----------------------------------------------------------------------------------------------------|--------------------------------------------------------------------------------------|-----------------------------|
| _ | 🗉 Thesis Journey                                     | Search Keyword                                                                                                    |                                                                                                    |                                                                                      |                             |
|   | Thesis List                                          | Thesis Title (Bahasa) V Search                                                                                                    |                                                                                                    |                                                                                      |                             |
|   | Thesis Consultation                                  |                                                                                                    |                                                                                                    |                                                                                      |                             |
|   | Manage Defense                                       | 2                                                                                                    |                                                                                                    |                                                                                      | APPLY                       |
|   |                                                      | As Supervisor As Examiner                                                                                                    |                                                                                                    |                                                                                      |                             |
|   |                                                      | MIKROENKPASILASI FIKOSIANIN MENGGUNAKAN ISOLAT<br>MICROENCAPSULATION OF PHYCOCYANIN USING WHEY PROTEIN I<br>Student 2440017145 - FELICIA TEDJAKUSUMA | WHEY PROTEIN: SIFAT FISIOKIMIA DAN STABILITAS T<br>ISOLATE: PHYSIOCHEMICAL PROPERTIES AND STABILITY TOWA | ERHADAP SUHU TINGGI DAN KONDISI ASAM<br>RDS HIGH TEMPERATURE AND ACIDIFIED CONDITION | In-Progress                 |
|   |                                                      | Stage Due Date Softcover -                                                                                                    | Thesis                                                                                                   | : Progress (Per Stage)                                                               |                             |
|   |                                                      |                                                                                                    | View More V                                                                                              |                                                                                      |                             |
|   |                                                      | DWIYANTARI WIDYANINGRUM     O Last Activity : 12 Sep 2023, 09:54 (Gf                                                                                 | MT+7)                                                                                                    |                                                                                      | UPLOAD SOFTCOVER >          |
|   |                                                      |                                                                                                    |                                                                                                    | 1 resu                                                                               | Its Show: 10 🗸 1 Jump to: 1 |

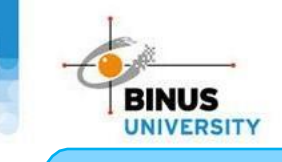

# **Title Changes Form**

## LANGKAH 2 – Review Title Changes Form

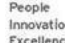

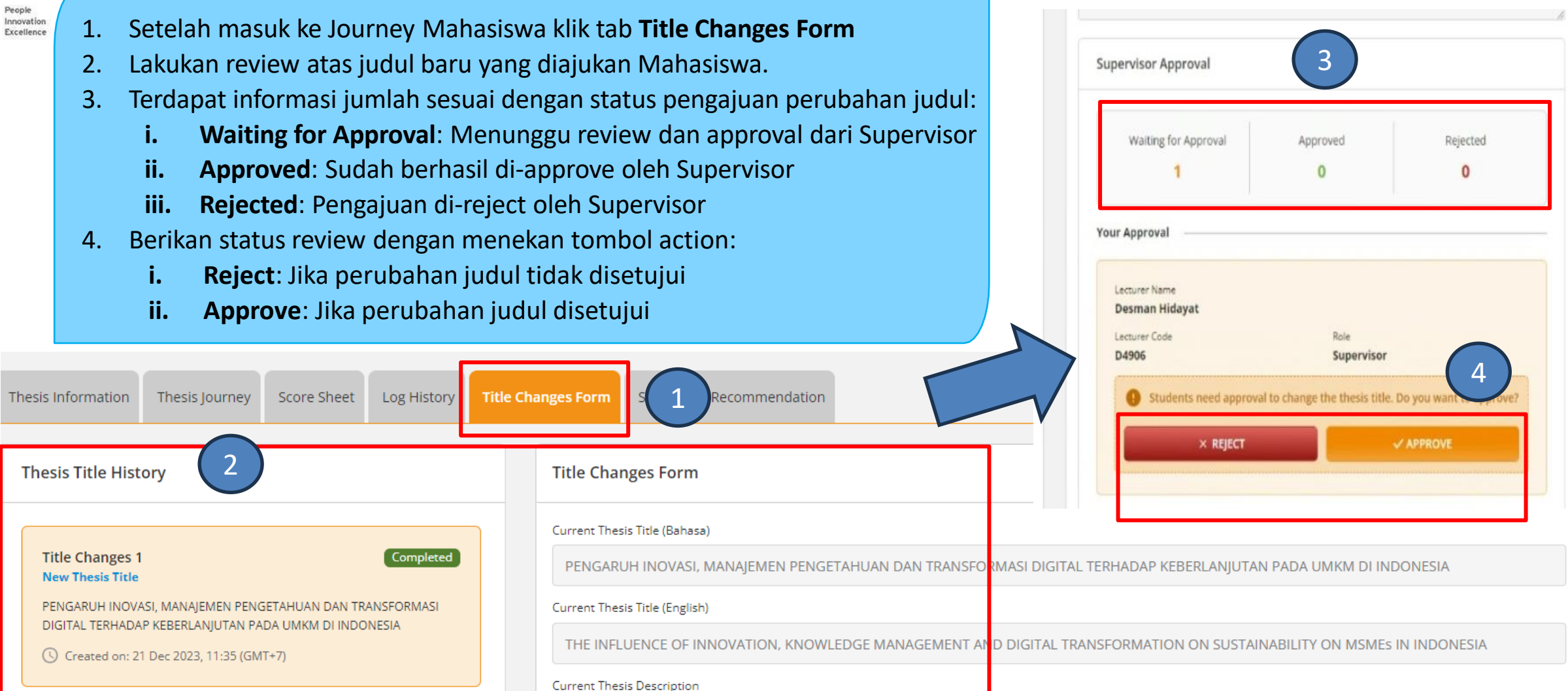

Jika Judul Skripsi / Pre-Thesis Mahasiswa berubah, mohon memastikan proses perubahan judul sampai status Approved sebelum proses pengumpulan Dokumen Softcover / Final Report Pre-Thesis

# **Document Approval**

1. Softcover (Skripsi)

2. Final Report Pre-Thesis (Pre-Thesis)

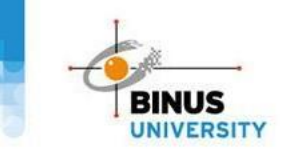

- 1. Klik Menu Thesis Journey, pilih Thesis List
- 2. Akan tampil Informasi Thesis list dengan 2 kategori :
  - i. As Supervisor: Sebagai Dosen Pembimbing, menampilkan list Mahasiswa bimbingan
  - ii. As Examiner: Sebagai Dosen Penguji, menampilkan list Mahasiswa yang akan diuji sesuai jadwal sidang Pilih Tab As Supervisor
- 3. Cari softcover yang akan di-approve, kemudian klik tombol Upload Softcover (untuk Skripsi)

|   | Lecturer                          | Thesis Track                                                                                                    | Status                                        |                                                                                               |                                     |
|---|-----------------------------------|----------------------------------------------------------------------------------------------------|-----------------------------------------------|-----------------------------------------------------------------------------------------------|-------------------------------------|
|   | Undergraduate<br>BINUS University | All                                                                                                    | ✓ All                                         | ~                                                                                             |                                     |
|   | E Thesis Journey                  | Search Keyword                                                                                                    |                                               |                                                                                               |                                     |
|   | Thesis List                       | Thesis Title (Bahasa) V Search                                                                                                    |                                               |                                                                                               |                                     |
| Ŀ | Thesis Consultation               |                                                                                                    |                                               |                                                                                               |                                     |
|   | Manage Defense                    |                                                                                                    |                                               |                                                                                               | APPLY                               |
|   | 2                                 | As Supervisor As Examiner           MIKROENKPASILASI FIKOSIANIN MENGGUNAKAN ISOL           MICROENCAPSULATION OF PHYCOCYANIN USING WHEY PROTEINAN Studemt           2440017145 - FELICIA TEDJAKUSUMA | AT WHEY PROTEIN: SIFAT FISIOKIMIA DAN STABILI | TAS TERHADAP SUHU TINGGI DAN KONDISI ASAM<br>TOWARDS HIGH TEMPERATURE AND ACIDIFIED CONDITION | In-Progress                         |
|   |                                   | Stage Due Date Softcover -                                                                                                    |                                               | Thesis Progress (Per Stage)                                                                   |                                     |
|   |                                   | DWIYANTARI WIDYANINGRUM     O Last Activity : 12 Sep 2023, 09:54                                                                                                    | (GMT+7)                                       | yre v                                                                                         | 3 UPLOAD SOFTCOVER >                |
|   |                                   |                                                                                                    |                                               |                                                                                               | 1 results Show: 10 V 1 Jump to: 1 V |

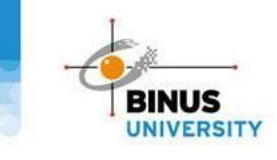

## Softcover Approval

- 1. Halaman akan diarahkan ke Thesis Detail, pilih tab Thesis Journey
- 2. Pilih stage **Softcover**
- 3. Pilih Activity **Upload Softcover** (untuk Thesis). Akan tampil **status approval** dari dokumen yang telah diupload Mahasiswa

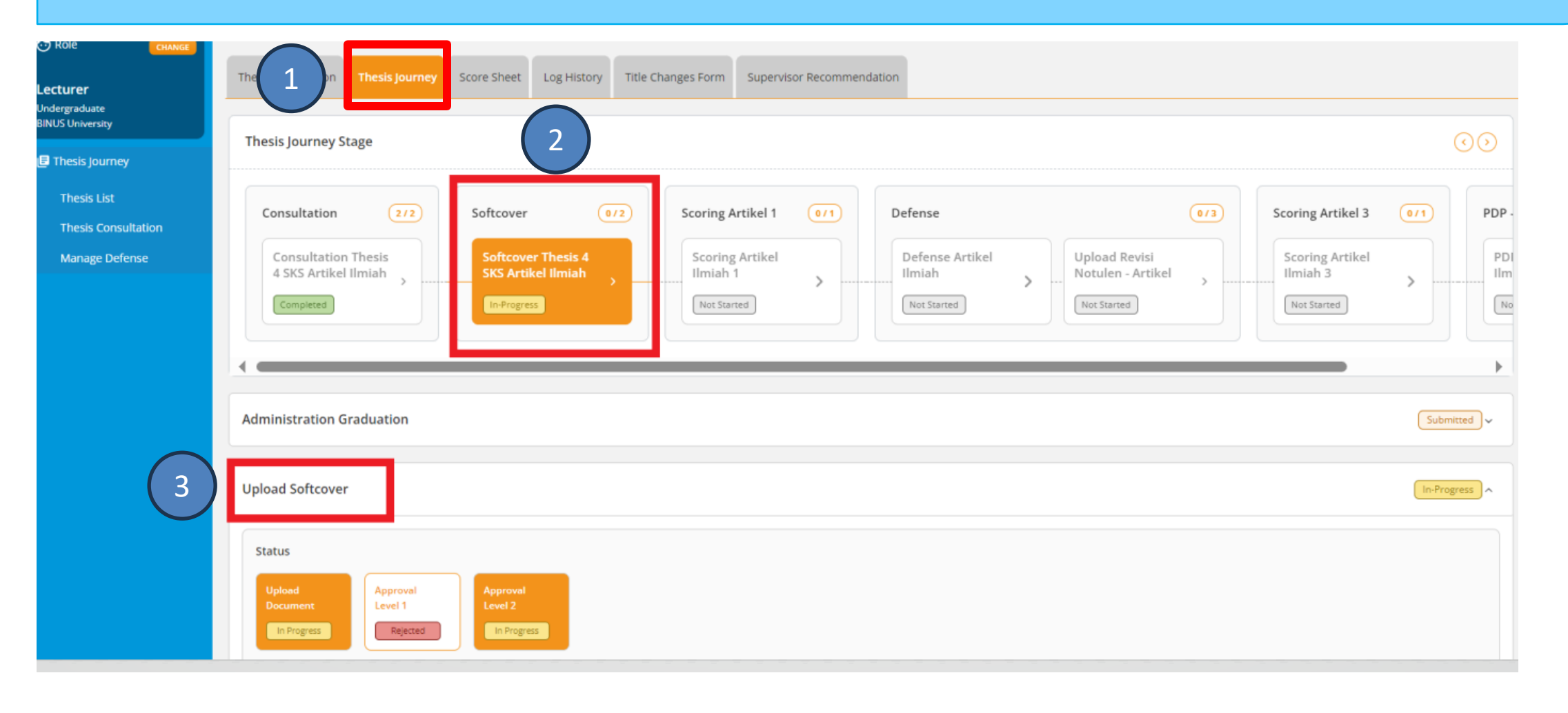

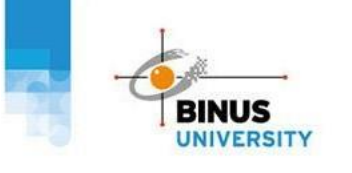

# Softcover Approval

People Innovation Excellence

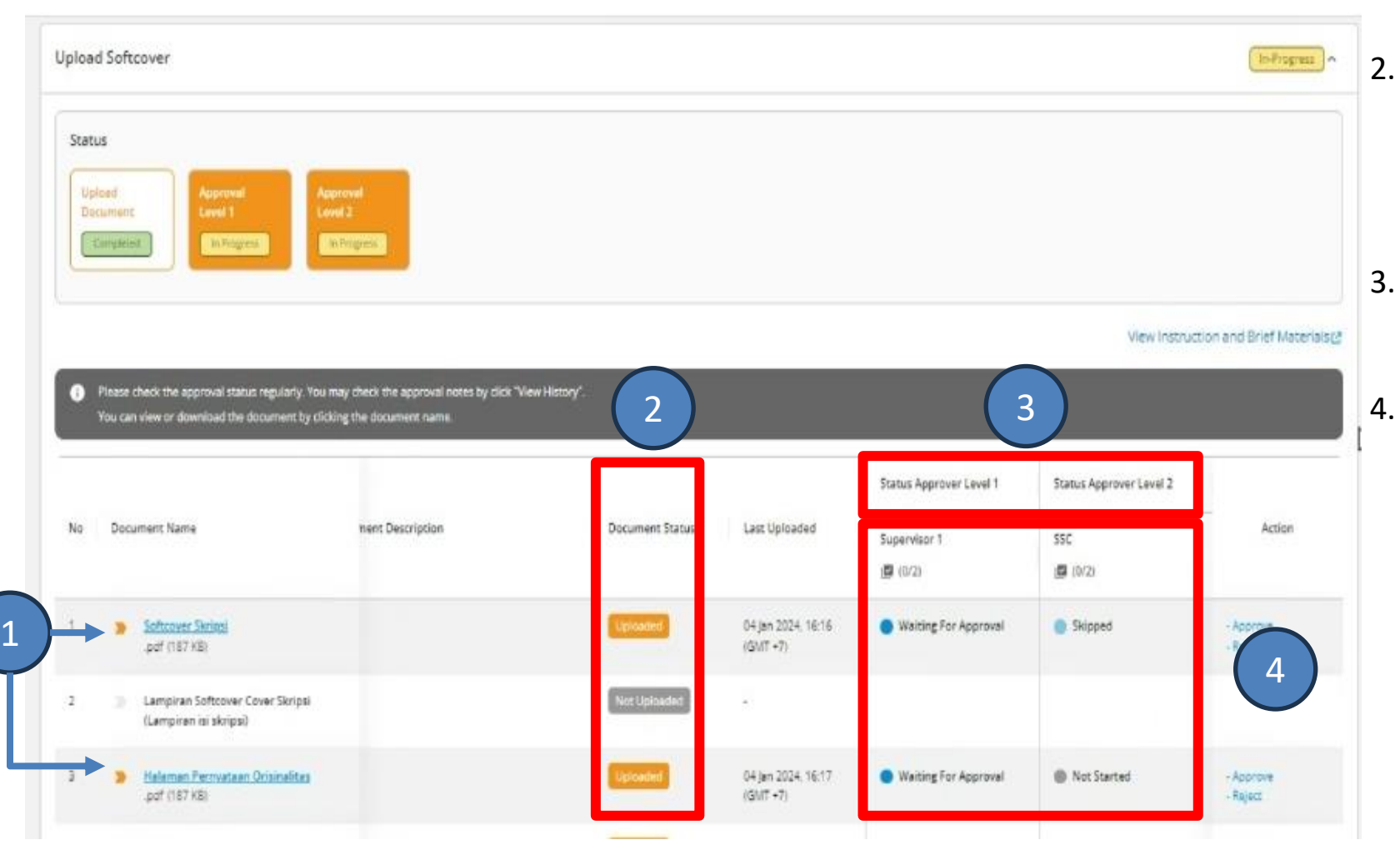

## LANGKAH 3.1

## Review dan melakukan Approve/Reject

- Icon >> berwarna ORANGE menandakan dokumen merupakan Dokumen yang wajib untuk diupload (bersifat *Mandatory*)
  - Status dokumen softcover:
    - i. Uploaded: sudah diupload oleh Mahasiswa
    - ii. Not Uploaded: belum diupload oleh Mahasiswa
  - Dokumen softcover memiliki level approval dengan PIC Approval adalah Dosen Pembimbing (Supervisor) atau Staff.
- . Keterangan pada level approval:
  - Not Started: Approval tidak dapat dilakukan karena masih menunggu proses sebelumnya
  - ii. Waiting for Approval: Menunggu untuk direview dan diberikan Approval
  - iii. Skipped: Tidak perlu direview jika muncul pada kolom Supervisor karena akan langsung direview oleh Staff
  - iv. Approved: Jika sudah berhasil diapprove
  - v. Rejected: Jika dokumen di-reject dan Mahasiswa perlu melakukan perbaikan

# Softcover Approval

| pload                 | d Softcover                                                                                                    |                                                                     |                                                             |                                                      |                                                                              |                                                      | Infrogres                       |
|-----------------------|----------------------------------------------------------------------------------------------------|---------------------------------------------------------------------|-------------------------------------------------------------|------------------------------------------------------|------------------------------------------------------------------------------|------------------------------------------------------|---------------------------------|
| Statu:<br>Uple<br>Dec | osd<br>Lumianc<br>Lumiation<br>Lin Ridgeton                                                                                                    | provel<br>vel 3<br>In Fragment of                                   |                                                             |                                                      |                                                                              |                                                      |                                 |
|                       |                                                                                                    |                                                                     |                                                             |                                                      |                                                                              | View Instruc                                         | tion and Brief Materi           |
| <b>0</b>              | Please check the approval status regularly. You a<br>You can view or download the document by clici                                                                                                    | may check the approval notes by click "W<br>king the document name. | ew History".                                                |                                                      | Status Approver Level 1                                                      | Status Approvant avail 2                             | -                               |
| O I                   | Please check the approval status regularly. You t<br>You can view or download the document by click<br>Document Name                                                                                                    | may check the approval notes by click "W<br>king the document name. | ew History'.<br>Document Status                             | Last Uploaded                                        | Status Approver Level 1<br>Supervisor 1<br>(12) (0/2)                        | Status Approver Lavel 2<br>SSC<br>@ (0/2)            | Action                          |
| No                    | Please check the approval status regularly. You t<br>You can view or download the document by click<br>Document Name<br>Software Skringt<br>.pdf (187 KB)                                                               | may check the approval notes by click "Wing the document name.      | ew History"<br>Document Status                              | Last Uploaded<br>04 jan 2024, 16:16<br>(GMT +7)      | Status Approver Level 1<br>Supervisor 1<br>(2) (0/2)<br>Waiting For Approval | Status Approver Level 2<br>SSC<br>@ (0/2)<br>Skipped | Action<br>- Approve<br>- Reject |
| 0<br>No<br>2          | Please check the approval status regularly. You t<br>You can view or download the document by clict<br>Document Name<br>Softcover Sintest<br>pof (187 KB)<br>Lampiran Softcover Cover Skripsi<br>(Lampiran isi skripsi) | may check the approval notes by click 'W                            | ew History".<br>Document Status<br>Uplooded<br>Net Uploaded | Ləst Üploaded<br>04 jan 2024, 16:16<br>(GMT +7)<br>- | Status Approver Level 1<br>Supervisor 1<br>(0/2)<br>Waiting For Approval     | Status Approver Level 2<br>SSC<br>@ (0/2)<br>Skipped | Action<br>- Approve<br>- Reject |

## **LANGKAH 3.2** Review dan Melakukan Approve/Reject

- Download dokumen yang akan direview dengan cara klik pada nama dokumen.
- Jika sudah selesai melakukan review, berikan status approval dengan cara klik pada kolom Action. Terdapat 2 action yang dapat dilakukan:
  - Approve: Jika dokumen sudah sesuai dan disetujui untuk diproses lebih lanjut
  - 2. Reject: Jika dokumen tidak sesuai dan meminta mahasiswa untuk melakukan pengumpulan ulang
- 1. Dosen perlu melalukan review dan memberikan approval paling lambat **3 hari** sejak Mahasiswa melalukan upload agar jika dokumen tidak sesuai masih ada waktu untuk Mahasiswa melakukan perbaikan
- 2. Dosen diharapkan dapat memperhatikan deadline pengumpulan Softcover Mahasiswa yang dapat dilihat pada bagian **Thesis Detail**, pilihan **Stage Softcover**, lihat informasi **Due Date**.

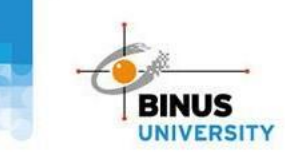

- 1. Klik Menu Thesis Journey, pilih Thesis List
- 2. Akan tampil Informasi Thesis list dengan 2 kategori :
  - i. As Supervisor: Sebagai Dosen Pembimbing, menampilkan list Mahasiswa bimbingan
  - ii. As Examiner: Sebagai Dosen Penguji, menampilkan list Mahasiswa yang akan diuji sesuai jadwal sidang Pilih Tab As Supervisor
- 3. Cari softcover yang akan di-approve, kemudian klik tombol Upload Final Report Pre-Thesis (untuk Pre-Thesis)

|   | Lecturer                          | Thesis Track                                                                                                    | Status                                                                                                    |                                     |
|---|-----------------------------------|----------------------------------------------------------------------------------------------------|----------------------------------------------------------------------------------------------------|-------------------------------------|
|   | Undergraduate<br>BINUS University | All 🗸                                                                                                    | All                                                                                                    |                                     |
|   | 🛃 Thesis Journey                  | Search Keyword                                                                                                    |                                                                                                    |                                     |
|   | Thesis List                       | Thesis Title (Bahasa) V Search                                                                                                    |                                                                                                    |                                     |
| Ŀ | Thesis Consultation               |                                                                                                    |                                                                                                    |                                     |
| - | Manage Defense                    |                                                                                                    |                                                                                                    | APPLY                               |
|   | 2                                 | As Supervisor As Examiner           MIKROENKPASILASI FIKOSIANIN MENGGUNAKAN ISOLAT WHEY P           MICROENCAPSULATION OF PHYCOCYANIN USING WHEY PROTEIN ISOLATE: F           Student         2440017145 - FELICIA TEDJAKUSUMA | ROTEIN: SIFAT FISIOKIMIA DAN STABILITAS TERHADAP SUHU TINGGI DAN KONDISI ASAM<br>PHYSIOCHEMICAL PROPERTIES AND STABILITY TOWARDS HIGH TEMPERATURE AND ACIDIFIED CONDITION | In-Progress                         |
|   |                                   | Stage Due Date Softcover -                                                                                                    | Thesis Progress (Per Stage)                                                                                                    |                                     |
|   |                                   |                                                                                                    | (View More x                                                                                                    |                                     |
|   |                                   | DWIYANTARI WIDYANINGRUM 🔇 Last Activity : 12 Sep 2023, 09:54 (GMT+7)                                                                                                    | VIEW MOLE V                                                                                                    | 3 UPLOAD SOFTCOVER →                |
|   |                                   |                                                                                                    |                                                                                                    | 1 results Show: 10 🗸 1 Jump to: 1 🗸 |

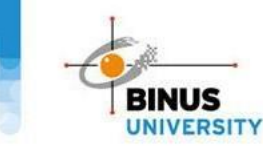

- 1. Halaman akan diarahkan ke Thesis Detail, pilih tab Thesis Journey
- 2. Pilih stage **Softcover**
- 3. Pilih Activity Upload Final Report Pre Thesis. Untuk melihat dokumen yang telah diupload Mahasiswa
- 4. Untuk memberikan Approval pilih activity Approval Final Report Pre Thesis

| er CHANGE                | Thesis Track : Jalur Khusus                                                                                                    |            |
|--------------------------|----------------------------------------------------------------------------------------------------|------------|
| aduate<br>niversity      | T 1 ion Thesis Journey Score Sheet Log History Title Changes Form Supervisor Recommendation                                                                |            |
| iis Journey<br>esis List | Thesis lourney Stage                                                                                                    |            |
| esis Consultation        |                                                                                                    |            |
| nage Defense             | Consultation       2/2         Consultation Pre<br>Thesis Jalur Khusus       Softcover         Completed       Softcover         Completed       Softcover |            |
| 3                        | Upload Final Report Pre Thesis                                                                                                    | Completed  |
|                          | Approval Final Report Pre Thesis                                                                                                    | Rejected ~ |

- 1. Dosen perlu melalukan review dan memberikan approval paling lambat **3 hari** sejak Mahasiswa melalukan upload agar jika dokumen tidak sesuai masih ada waktu untuk Mahasiswa melakukan perbaikan
- 2. Dosen diharapkan dapat memperhatikan deadline pengumpulan Final Report Pre-Thesis Mahasiswa yang dapat dilihat pada bagian **Thesis Detail**, pilihan **Stage Softcover**, lihat informasi **Due Date**.

# Score Sheet as Supervisor

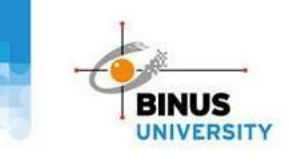

- 1. Klik Menu Thesis Journey, pilih Thesis List
- 2. Akan tampil Informasi Thesis list dengan 2 kategori :
  - i. As Supervisor: Sebagai Dosen Pembimbing, menampilkan list Mahasiswa bimbingan
  - ii. As Examiner: Sebagai Dosen Penguji, menampilkan list Mahasiswa yang akan diuji sesuai jadwal sidang Pilih Tab As Supervisor
- 3. Cari Mahasiswa yang akan diberikan nilai, kemudian klik tombol Scoring Supervisor

|                | 🖻 Thesis Journey   | Thesis Title (Bahasa) V Search                                                                                       |             |
|----------------|--------------------|----------------------------------------------------------------------------------------------------|-------------|
| $\overline{1}$ | Thesis List        |                                                                                                    | _           |
|                | mesis consultation |                                                                                                    | APPLY       |
|                | Manage Defense     |                                                                                                    |             |
|                |                    | As Supervisor As Examiner                                                                                            |             |
|                |                    |                                                                                                    |             |
|                |                    | PENGARUH INOVASI, MANAJEMEN PENGETAHUAN DAN TRANSFORMASI DIGITAL TERHADAP KEBERLANJUTAN PADA UMKM DI INDONESIA       | In-Progress |
|                |                    | THE INFLUENCE OF INNOVATION, KNOWLEDGE MANAGEMENT AND DIGITAL TRANSFORMATION ON SUSTAINABILITY ON MSMES IN INDONESIA |             |
|                |                    |                                                                                                    |             |
|                |                    | Stage     Due Date     Thesis Progress (Per Stage)                                                                   |             |
|                |                    | Scoring Pre Thesis 17 Jan 2024, 23:59 (GMT+7) 2/3                                                                    | 3           |
|                |                    | View More >                                                                                                    |             |
|                |                    | DICKY HIDA SYAHCHARI OLAST Activity 18 Oct 2023 15:31 (SMT+7)                                                        |             |
|                |                    |                                                                                                    |             |
|                |                    |                                                                                                    |             |

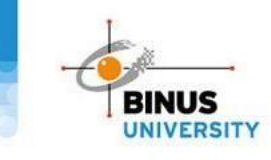

# Score Sheet as Supervisor

## LANGKAH 2.1 – Input Score

- 1. Halaman akan diarahkan ke Thesis Detail, pilih tab Thesis Journey
- 2. Pilih stage **Scoring** Thesis (untuk Skripsi) atau **Scoring Pre Thesis** (untuk Pre-Thesis)
- 3. Pilih activity Scoring Supervisor
- 4. Klik tombol Input Score dan isi nilai sesuai dengan rubrik nilai yang ada

| Thesis Information Thesis Journe           | 1 Sheet Log History                     | / Title Changes Form S             | Supervisor Recommendation |         |
|--------------------------------------------|-----------------------------------------|------------------------------------|---------------------------|---------|
|                                            |                                         |                                    |                           |         |
| Consultation (2/2)                         | Softcover (4/4)                         | Scoring Pre Thesis                 |                           |         |
| Consultation Pre<br>Thesis Jalur Khusus    | Final Report Pre<br>Thesis Jalur Khusus | Scoring Pre Thesis<br>Jalur Khusus |                           |         |
|                                            |                                         |                                    |                           |         |
| Scoring Supervisor                         | G                                       |                                    |                           | Started |
| You are required to input score of this th | vesis.                                  |                                    |                           |         |
| ✓ INPUT SCORE                              |                                         |                                    |                           |         |

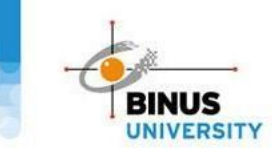

- 1. Input Score setiap Mahasiswa sesuai rubrik nilai
- 2. Klik tombol Save apabila pendataan score sudah selesai
- 3. Akan tampil pop up Identity Confirmation
- 4. Input password email binus.ac.id
- 5. Klik tombol Cancel jika akan melakukan revisi nilai atau Submit untuk finalisasi nilai

| Supervisor Score Sheet         | · · · · · · · · · · · · · · · · · · ·                                                                                  |   |
|--------------------------------|----------------------------------------------------------------------------------------------------|---|
| Supervisor 1                   | Identity Confirmation                                                                                                  |   |
| VINCENT NOVIANTO<br>2301657105 | To submit the score you have inputted, you have to confirm your ID by<br>entering your account password.<br>Password * | ' |
| Scroing items                  | Wrong Password                                                                                                    | • |
| •                              | 2 CANCEL SUBMIT 5                                                                                                    |   |
|                                | E SOT                                                                                                    |   |

# **Supervisor Recommendation**

Supervisor Recommendation merupakan fitur rekomendasi untuk Mahasiswa jika Skripsi Mahasiswa belum selesai dan belum siap dikumpulkan dengan pilihan: 1. Perpanjangan Thesis ke semester selanjutnya (extend) dengan judul yang sama 2. Mengajukan topik skripsi baru di semester selanjutnya

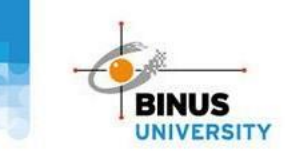

- 1. Klik Menu Thesis Journey, pilih Thesis List
- 2. Akan tampil Informasi Thesis list dengan 2 kategori :
  - i. As Supervisor: Sebagai Dosen Pembimbing, menampilkan list Mahasiswa bimbingan
  - ii. As Examiner: Sebagai Dosen Penguji, menampilkan list Mahasiswa yang akan diuji sesuai jadwal sidang Pilih Tab As Supervisor
- 3. Cari Mahasiswa yang akan diberikan rekomendasi, klik tombol Upload Softcover atau sesuai stage progress Mahasiswa

|                    | <b>Lecturer</b><br>Undergraduate<br>BINUS University | Thesis Track<br>All                                                                                         | ~                                                                         | Status<br>All                                                             |                                                             | ~                |                        |             |   |
|--------------------|------------------------------------------------------|----------------------------------------------------------------------------------------------------|---------------------------------------------------------------------------|---------------------------------------------------------------------------|-------------------------------------------------------------|------------------|------------------------|-------------|---|
|                    | 🛃 Thesis Journey                                     | Search Keyword                                                                                              |                                                                           |                                                                           |                                                             |                  |                        | _           |   |
| $\left( 1 \right)$ | Thesis List                                          | Thesis Title (Bahasa)                                                                                       | ✓ Search                                                                  |                                                                           |                                                             |                  |                        |             |   |
|                    | Thesis Consultation                                  |                                                                                                    |                                                                           |                                                                           |                                                             |                  |                        | APPLY       |   |
|                    | Manage Defense                                       | (2)                                                                                                    |                                                                           |                                                                           |                                                             |                  |                        |             |   |
|                    |                                                      | As Supervisor As Examiner                                                                                   |                                                                           |                                                                           |                                                             |                  |                        |             |   |
|                    |                                                      | MIKROENKPASILASI FIKOSIANIN M<br>MICROENCAPSULATION OF PHYCOCYAN<br>急, Student 2440017145 - FELICIA TEDJAKU | ENGGUNAKAN ISOLAT WHEY PRO<br>IN USING WHEY PROTEIN ISOLATE: PHY<br>JSUMA | DTEIN: SIFAT FISIOKIMIA DAN STABI<br>YSIOCHEMICAL PROPERTIES AND STABILIT | LITAS TERHADAP SUHU TINGGI<br>Y TOWARDS HIGH TEMPERATURE AI | DAN KONDISI ASAM |                        | In-Progress |   |
|                    |                                                      | Stage<br>Softcover                                                                                          | Due Date                                                                  |                                                                           | Thesis Progress (Per Stage)                                 |                  |                        |             |   |
|                    |                                                      |                                                                                                    |                                                                           | View I                                                                    | More V                                                      |                  |                        |             |   |
|                    |                                                      | 🖻 DWIYANTARI WIDYANINGRUM 🕜 Last                                                                            | Activity : 12 Sep 2023, 09:54 (GMT+7)                                     |                                                                           |                                                             |                  | UPLOAD SC              | DFTCOVER →  | 3 |
|                    |                                                      |                                                                                                    |                                                                           |                                                                           |                                                             |                  | 1 results Show: 10 V 1 | Jump to: 1  |   |

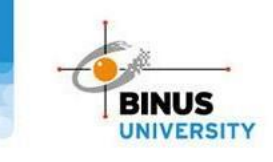

- People Innovation Excellence
- 1. Setelah masuk ke Journey Mahasiswa klik tab Supervisor Recommendation
- 2. Klik tombol Create Recommendation
- 3. Pilih tipe rekomendasi dan isi keterangan dari rekomendasi yang diberikan (**Recommendation Details**), lalu klik **Submit.** Adapun arti dari tipe rekomendasi yang ada sbb.:
  - i. Thesis need to be extended to the next term, starting over from the consultation session: Skripsi akan diperpanjang ke semester selanjutnya dan dimulai lagi dari stage konsultasi (bimbingan)
  - ii. Thesis not eligible to processed, student neet to submit new thesis: Skripsi tidak dapat diperpanjang ke semester selanjutnya dan Mahasiswa perlu mengajukan topik skripsi baru

| Thesis Information Thesis Journey Score Sheet Log History Title                                                                                                    | Changes Form Supervisor Recommendation | Recommendation Form                                                                                                    |
|----------------------------------------------------------------------------------------------------|----------------------------------------|----------------------------------------------------------------------------------------------------|
| <ul> <li>As a supervisor, you may create a recommendation for this thesis if any of thes</li> <li>The student did not do consultation for more than four weeks</li> <li>The student is uncontactable and is already confirmed to the respective Head of Pro-</li> </ul> | e few condition happened:<br>ogram.    | Lecturer Name<br>Dr. DESMAN HIDAYAT, S.Kom., M.M.                                                                                                    |
| Recommendation List                                                                                                    | Recommendation Form                    | D4906 Supervisor                                                                                                    |
|                                                                                                    |                                        | Type Recommendation*  Thesis need to be extended to the next term, starting over from the consultation session  Thesis is not eligible to proceed, student need to submit new thesis. |
| ×                                                                                                    |                                        | Recommendation Details*                                                                                                    |
|                                                                                                    |                                        | SUBMIT                                                                                                    |

# **Contact Us**

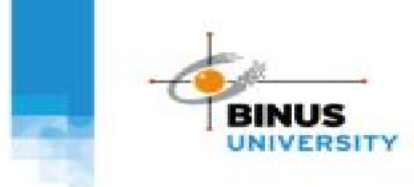

> Jika Bapak/Ibu Dosen ada pertanyaan lebih lanjut atau mengalami kendala, silakan menghubungi kami

> Jika Mahasiswa bimbingan Bapak/Ibu mengalami kendala dalam mengakses Thesis Apps, silakan dapat diinformasikan untuk menghubungi **Contact Center khusus Mahasiswa** pada link **linktr.ee/contactssc**

# **CONTACT US**

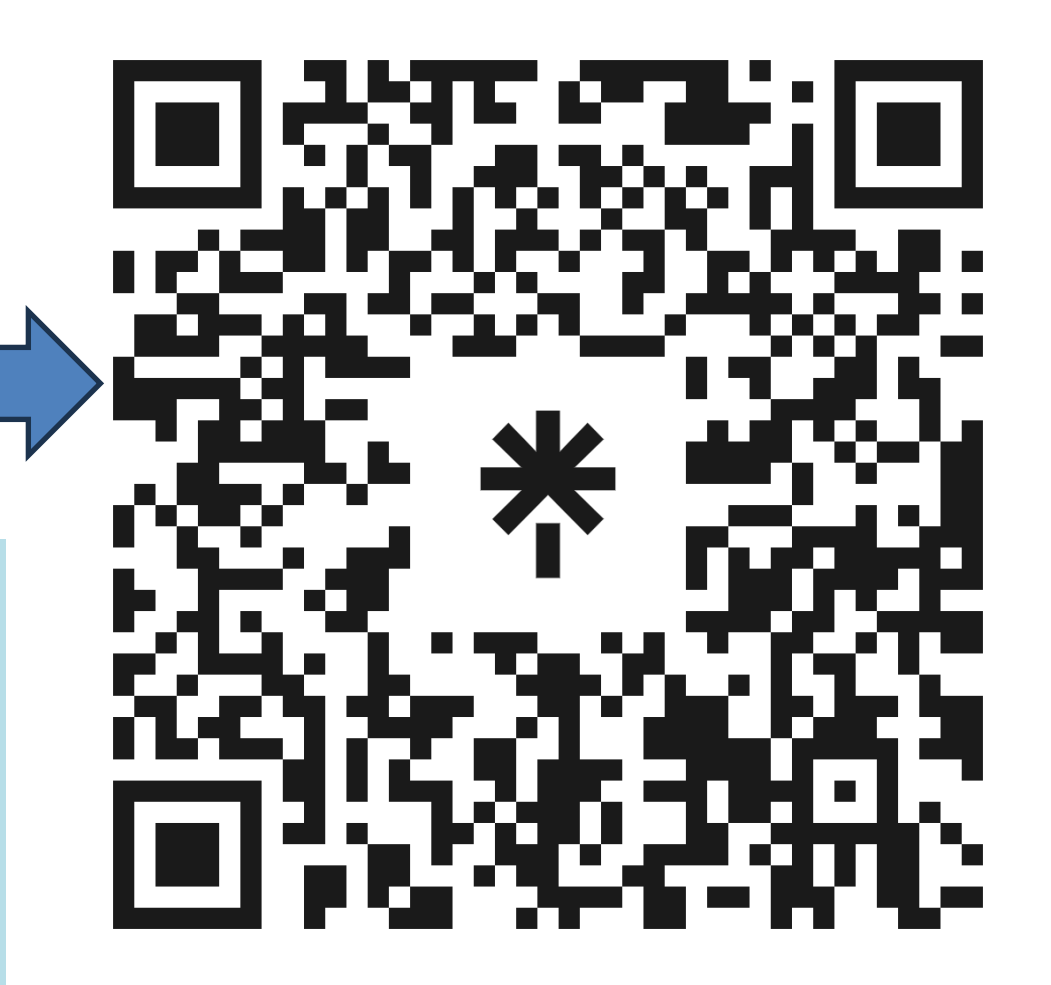

*linktr.ee/thesis.information* 

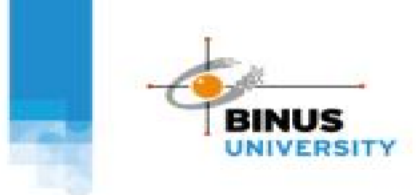

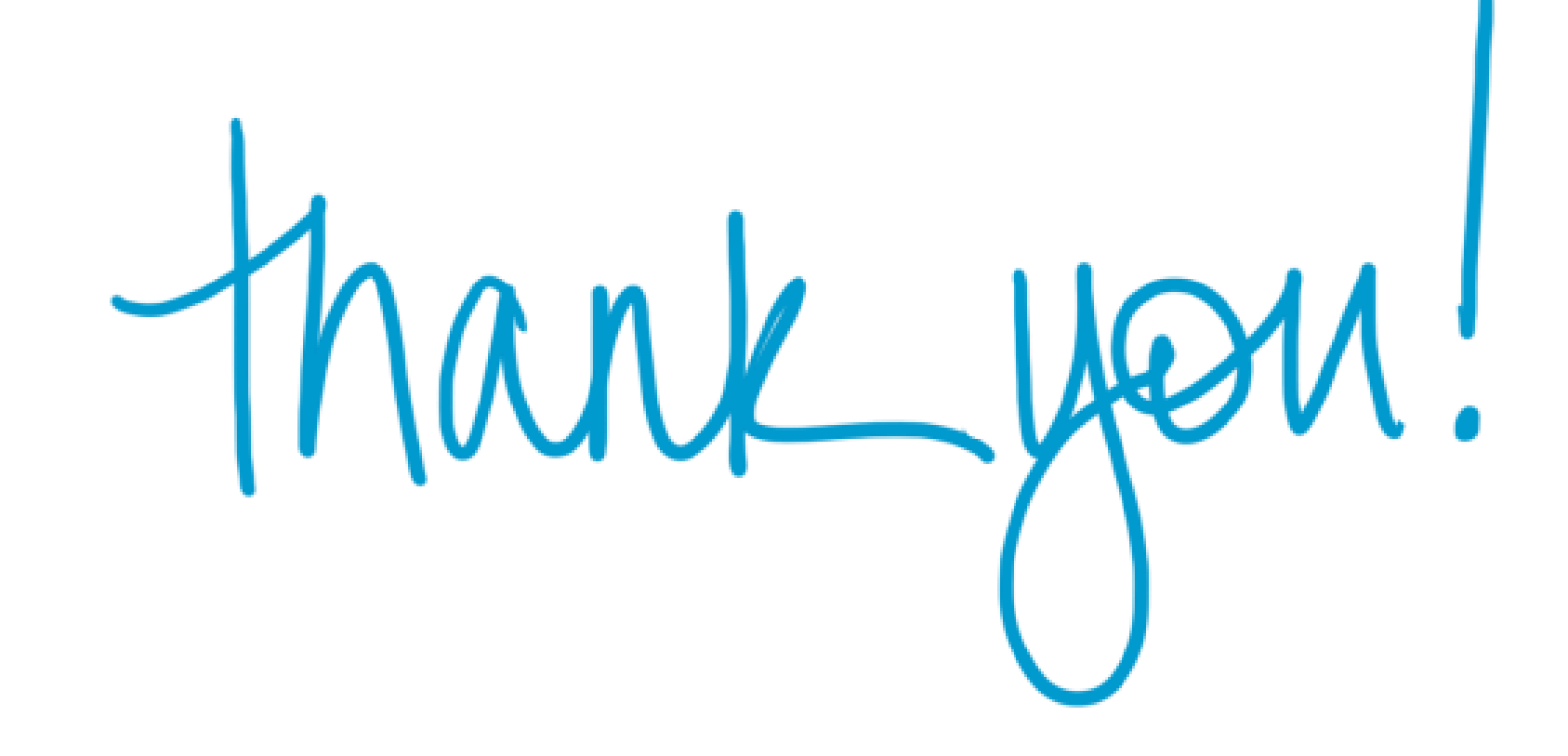